# How to integrated MikroTik Login Hotspot With Social Media

### By : Teddy Yuliswar Cambodia, April 24, 2017

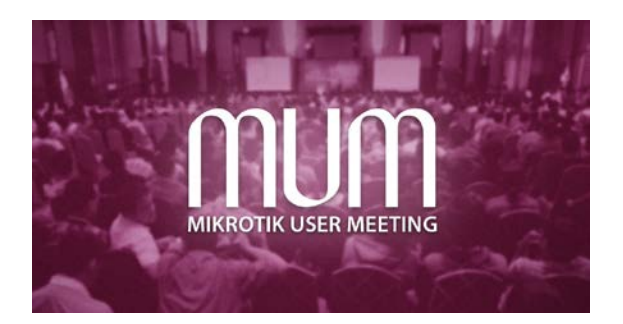

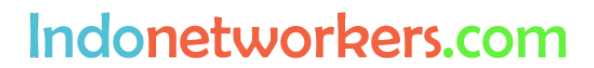

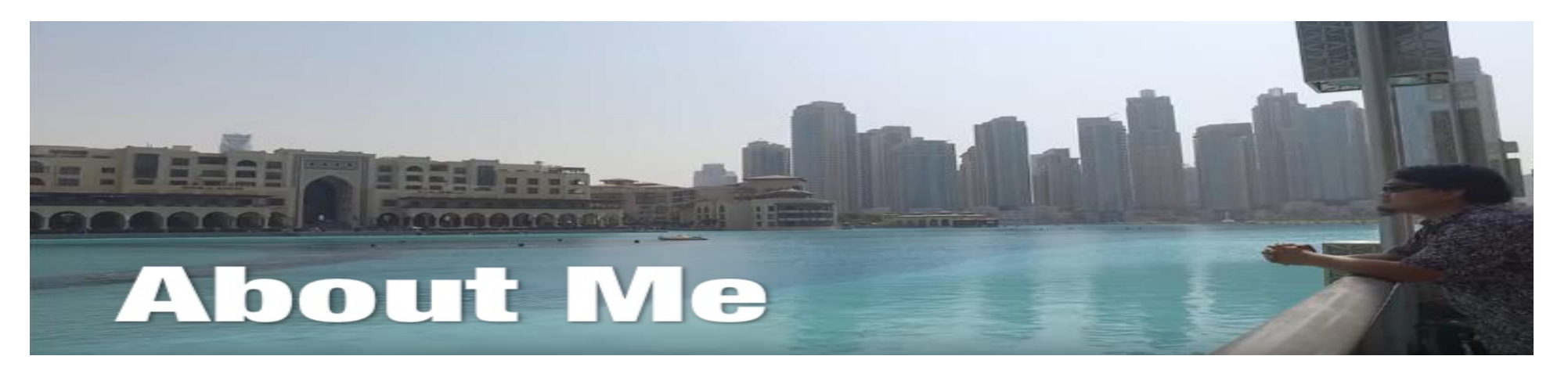

- Teddy Yuliswar
- Using Mikrotik Since RouterOS 2.97 (2008)
- MTCNA, MTCRE, MTCTCE, MTCWE, MTCUME MTCINE, MTCIPv6E
- Mikrotik Certified Trainer since October 2016 (Dubai)
- <u>https://mikrotik.com/training/centers/asia/indonesia</u>
- Mikrotik Certified Consultant Indonesia
- <a href="https://mikrotik.com/consultants/">https://mikrotik.com/consultants/</a>
- Mikrotik Academy Coordinator
- <a href="https://mikrotik.com/training/academy/asia/indonesia">https://mikrotik.com/training/academy/asia/indonesia</a>

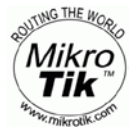

#### Indonetworkers.com

# What is the Internet ?

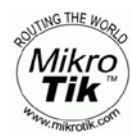

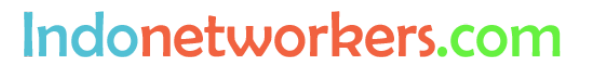

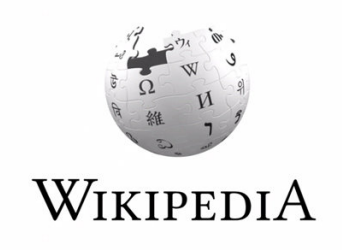

# The Internet : the global system of interconnected computer networks that use the Internet protocol suite (TCP/IP) to link devices worldwide.

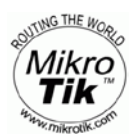

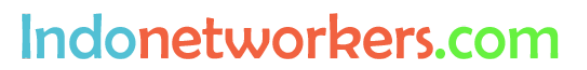

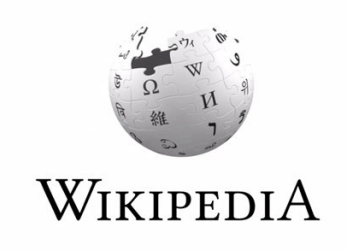

# It is a *network of networks* that consists of private, public, academic, business, and government networks of local to global scope, linked by a broad array of electronic, wireless, and optical networking technologies.

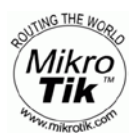

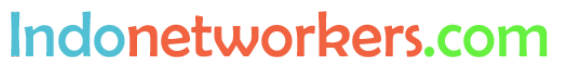

## **Opte Project (www.opte.org)**

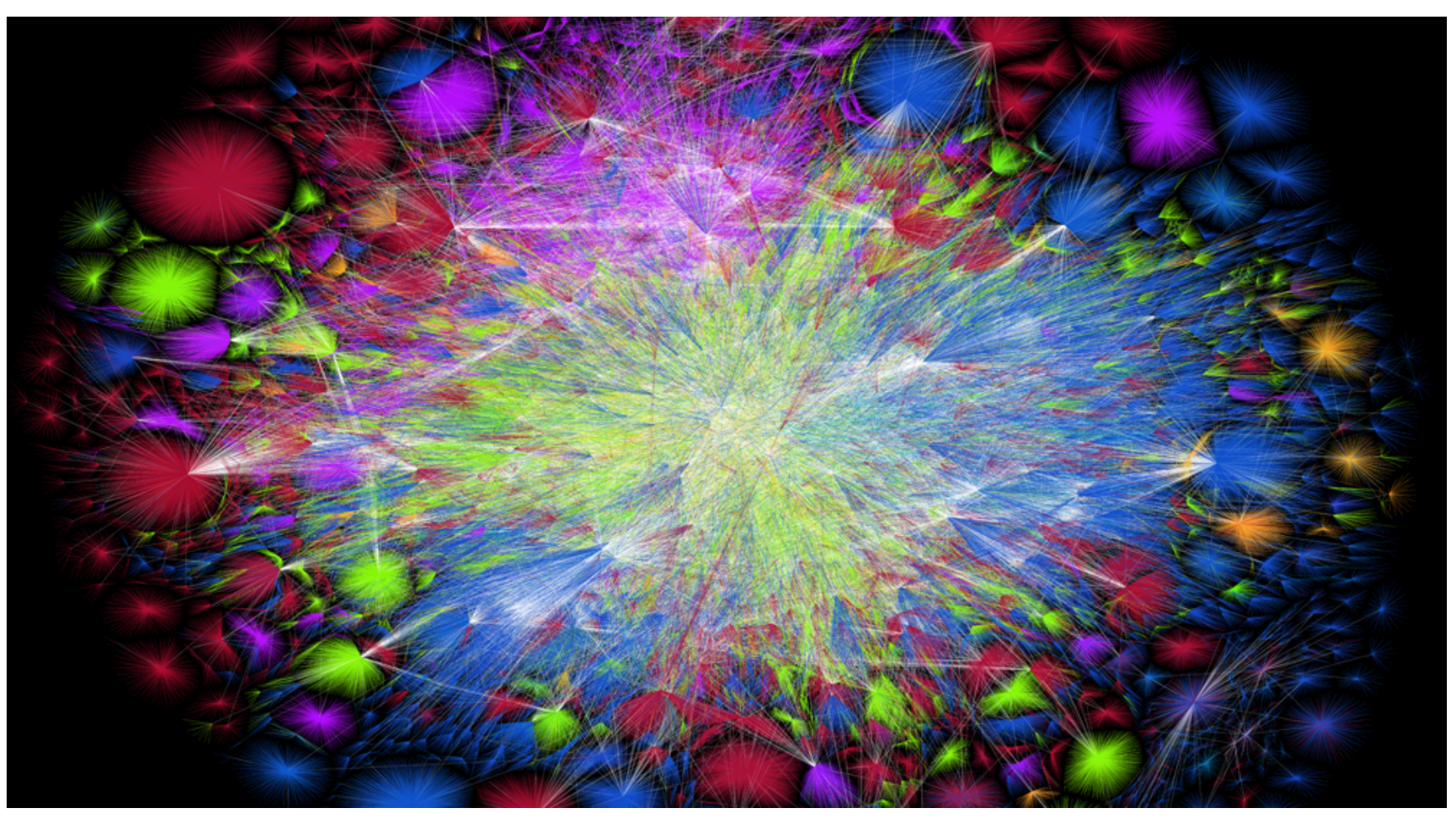

A Project visualization of routing paths through a portion of the Internet.

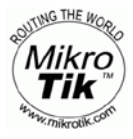

Indonetworkers.com

# **Opte Project (www.opte.org)**

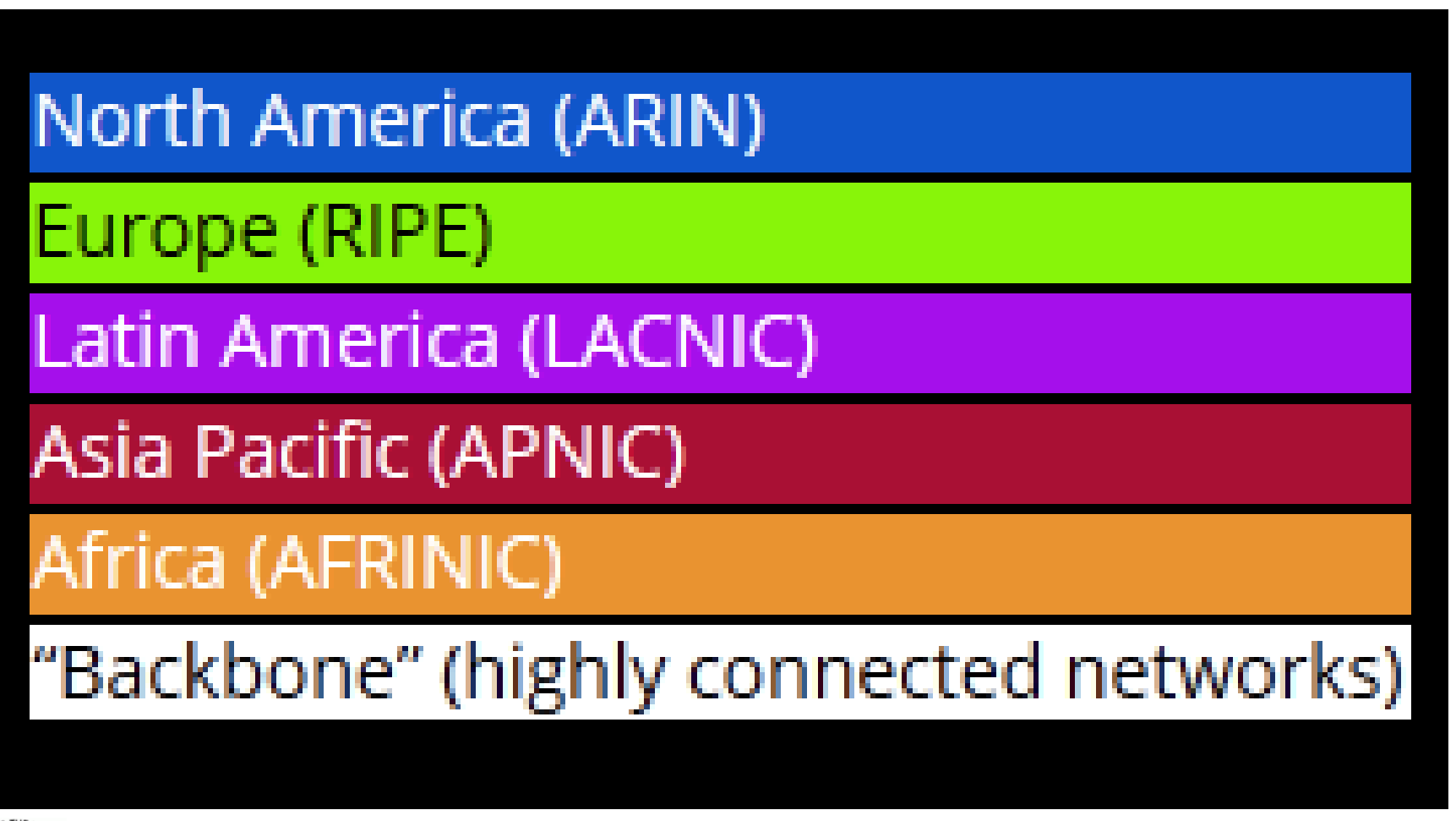

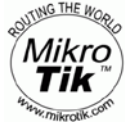

Indonetworkers.com

# Things to Do Without Access To The Internet

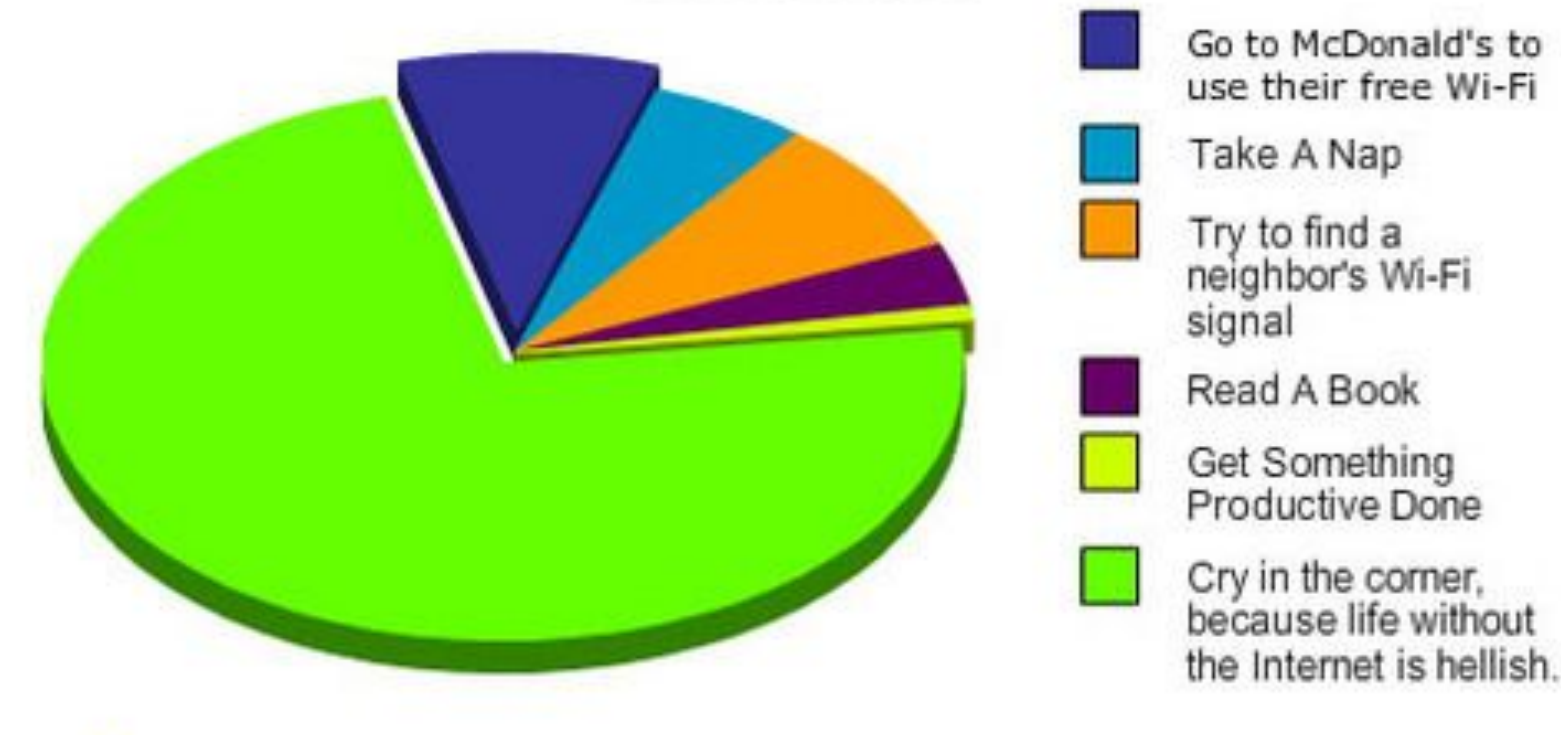

....GraphJam.com

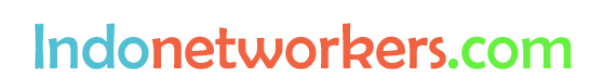

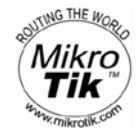

### The Top 20 Popular Websites in The World

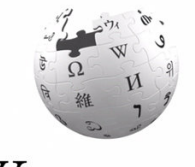

WikipediA

| List of websites | S |               |                                                                       |                                                                     |                                |                   |
|------------------|---|---------------|-----------------------------------------------------------------------|---------------------------------------------------------------------|--------------------------------|-------------------|
| Site             | ٠ | Domain \$     | Alexa top 100 global websites<br>(As of April 3, 2017) <sup>[3]</sup> | SimilarWeb top 100 websites<br>(As of February 2017) <sup>[4]</sup> | Туре                           | Principal country |
| Google           |   | google.com    | 1                                                                     | 1                                                                   | Internet services and products | U.S.              |
| YouTube          |   | youtube.com   | 2                                                                     | 3                                                                   | Video sharing                  | U.S.              |
| Facebook         |   | facebook.com  | 3                                                                     | 2                                                                   | Social network                 | U.S.              |
| Baidu            |   | baidu.com     | 4                                                                     | 12                                                                  | Search engine                  | * China           |
| Wikipedia        |   | wikipedia.org | 5                                                                     | 5                                                                   | Encyclopedia                   | <b>U.S.</b>       |
| Yahoo!           |   | yahoo.com     | 6                                                                     | 4                                                                   | Portal and media               | <b>U.S</b> .      |
| Reddit           |   | reddit.com    | 7                                                                     | 29                                                                  | Social news and entertainment  | U.S.              |
| Google India     |   | google.co.in  | 8                                                                     | 10                                                                  | Search engine                  | 💶 India           |
| Tencent QQ       |   | qq.com        | 9                                                                     | 39                                                                  | Portal                         | China             |
| Taobao           |   | taobao.com    | 10                                                                    | 66                                                                  | Online shopping                | China             |
| Amazon           |   | amazon.com    | 11                                                                    | 14                                                                  | E-commerce and cloud computing | U.S.              |
| Tmall            |   | tmall.com     | 12                                                                    | 74                                                                  | Online shopping                | China             |
| Twitter          |   | twitter.com   | 13                                                                    | 6                                                                   | Social network                 | U.S.              |
| Google Japan     |   | google.co.jp  | 14                                                                    | 19                                                                  | Search engine                  | Japan             |
| Sohu             |   | sohu.com      | 15                                                                    | 204                                                                 | Portal                         | China             |
| Windows Live     |   | live.com      | 16                                                                    | 7                                                                   | Software plus services         | <b>U.S</b> .      |
| VK               |   | vk.com        | 17                                                                    | 11                                                                  | Social network                 | Russia            |
| Instagram        |   | instagram.com | 18                                                                    | 16                                                                  | Photo sharing and social media | <b>U.S</b> .      |
| Sina Corp        |   | sina.com.cn   | 19                                                                    | 110                                                                 | Portal and instant messaging   | China             |
| 360 Safeguard    |   | 360.cn        | 20                                                                    | 85                                                                  | Internet security software     | China             |

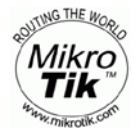

Indonetworkers.com

donetworkers.com

**Everytime Always Learn** 

What is Social Media?

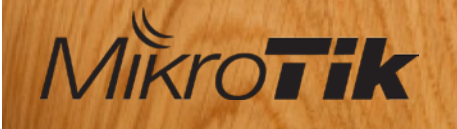

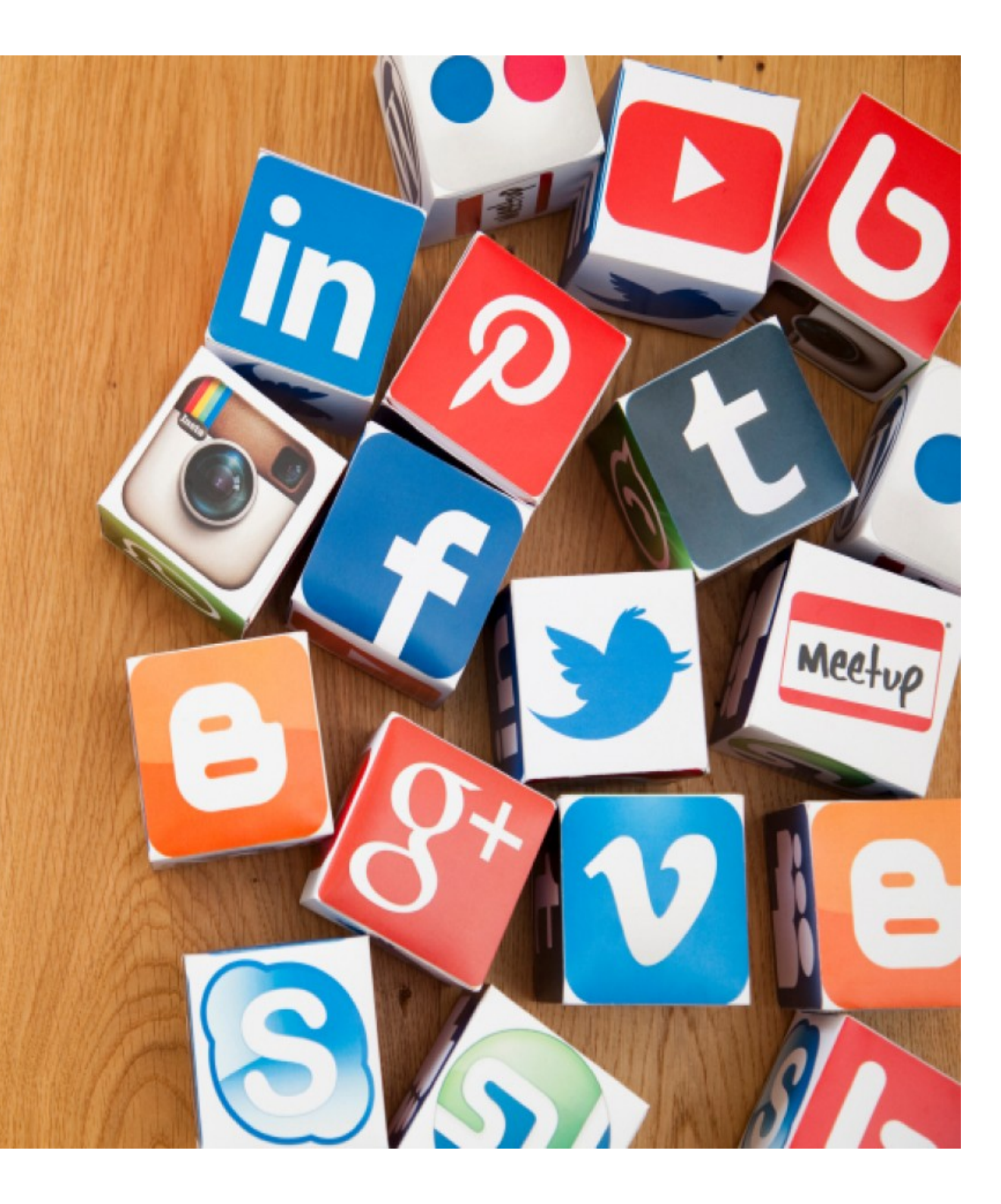

# What is Social Media?

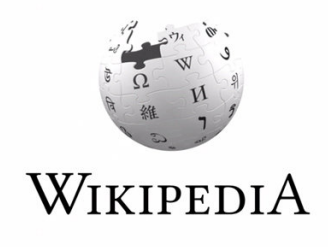

Social media are computer-mediated technologies that facilitate the creation and sharing of information, ideas, career interests and other forms of expression via virtual communities and networks.

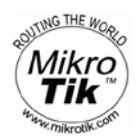

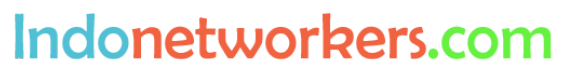

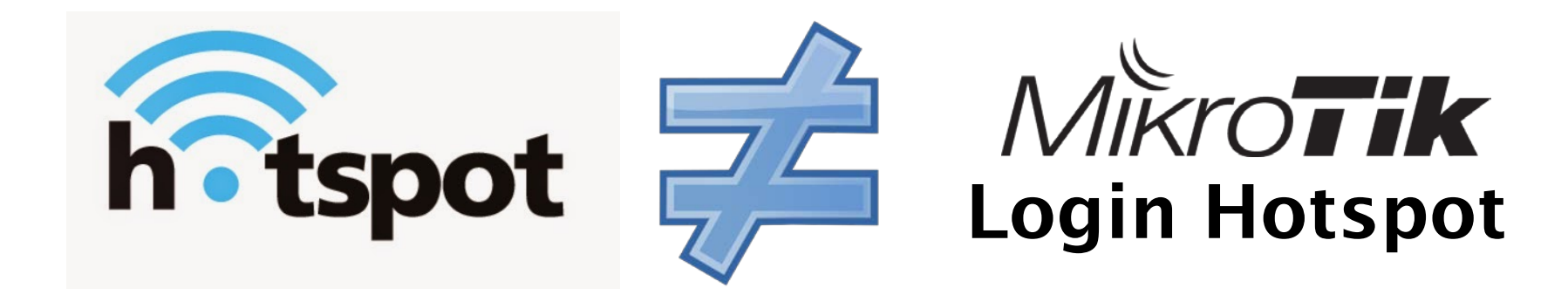

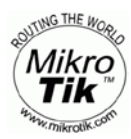

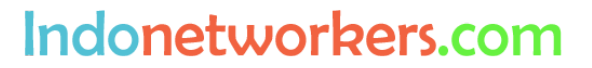

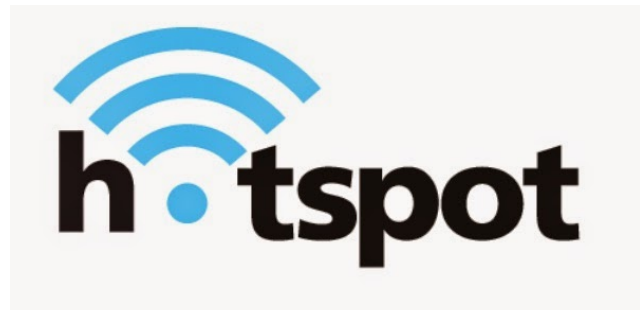

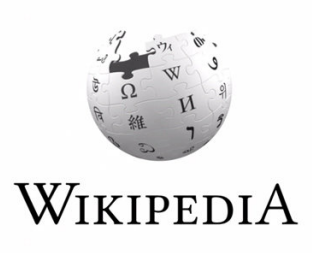

A hotspot is a physical location where people may obtain Internet access, typically using Wi-Fi technology, via a wireless local area network (WLAN) using a router connected to an internet service provider.

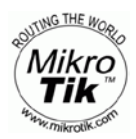

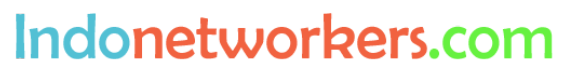

# Mikro**Tik** Login Hotspot

Gateway provides authentication for clients before access to public networks Commonly called "captive portal" can running in wireless networks or wire networks.

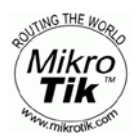

Indonetworkers.com

### MikroTiK HotSpot gateway Features :

- Different authentication methods of clients using local client database on the router, or remote RADIUS server;
- Users accounting in local database on the router, or on remote RADIUS server;
- Walled-garden system, access to some web pages without authorization;
- Login page modification, where you can put information about the company;
- Automatic and transparent change any IP address of a client to a valid address;

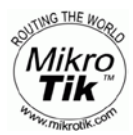

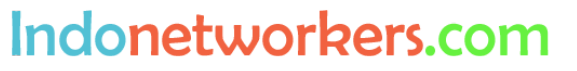

#### The Advantages Integrated Mikrotik Login Hotspot with social media

- 1. For examples if we Integrated Mikrotik Login Hotspot with social media in a cafe or hotel, we can analysing genders and ages of the visitor, so we can make a decision about event, promotion or menu of meal etc.
- 2. If we Integrated Mikrotik Login Hotspot with social media in a public area, we also can make data mining for political support, like election or etc.
- 3. Everyone MUST used a valid email for registration in social media, so it very important for sent a promotion via email to visitor, sometimes if we give a registration form they write random email and sometimes not valid.
- 4. And many other advantages based on the purpose for whom used this service.

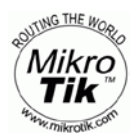

Indonetworkers.com

# **Social Media Mining**

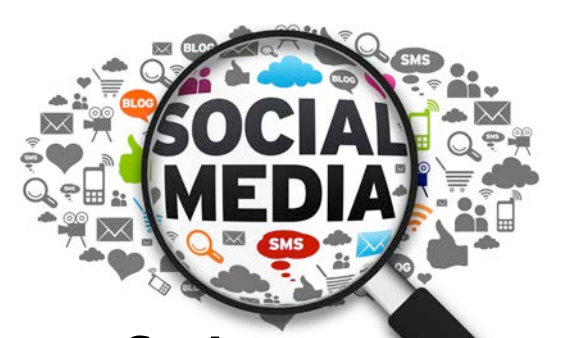

Social media "mining" is a type of data mining, a technique of analyzing data to detect patterns. Social media mining is a process of representing, analyzing, and extracting actionable patterns from data collected from people's activities on social media.

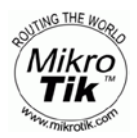

Indonetworkers.com

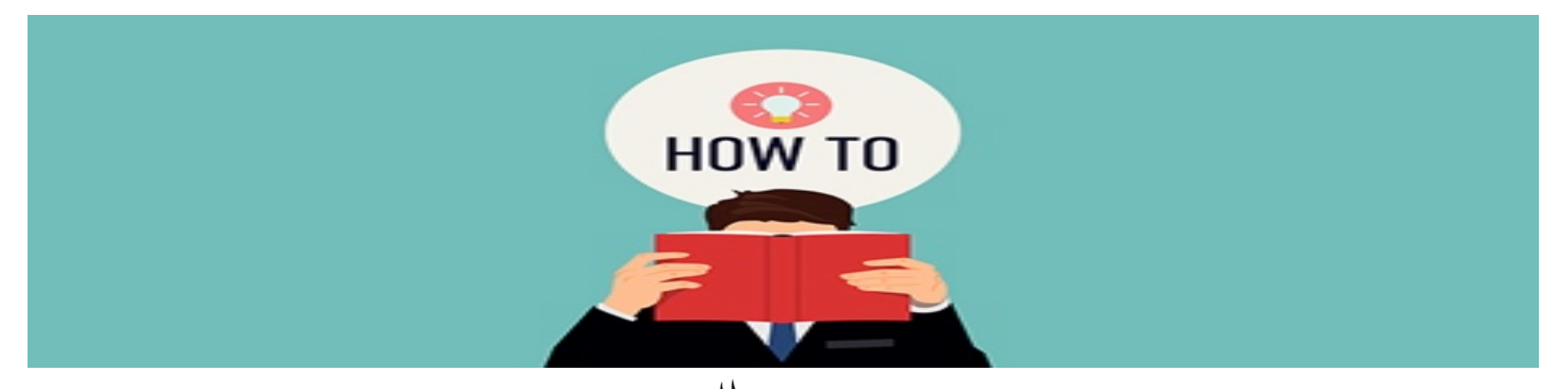

# Integrated MikroTik Login Hotspot With Social Media ?

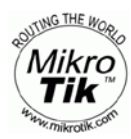

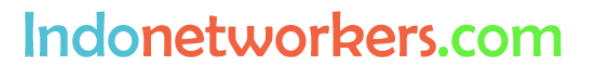

# Ma are doveloped a web baced application

We are developed a web-based application using PHP and Mikrotik API. Social login, also known as social sign-in, is a form of single sign-on using existing login information from a social networking service such as Facebook, Twitter or Google+ to sign into a third party website instead of creating a new login account specifically for that website.

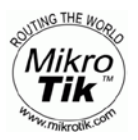

#### Login Form Mikrotik HotSpot with social media

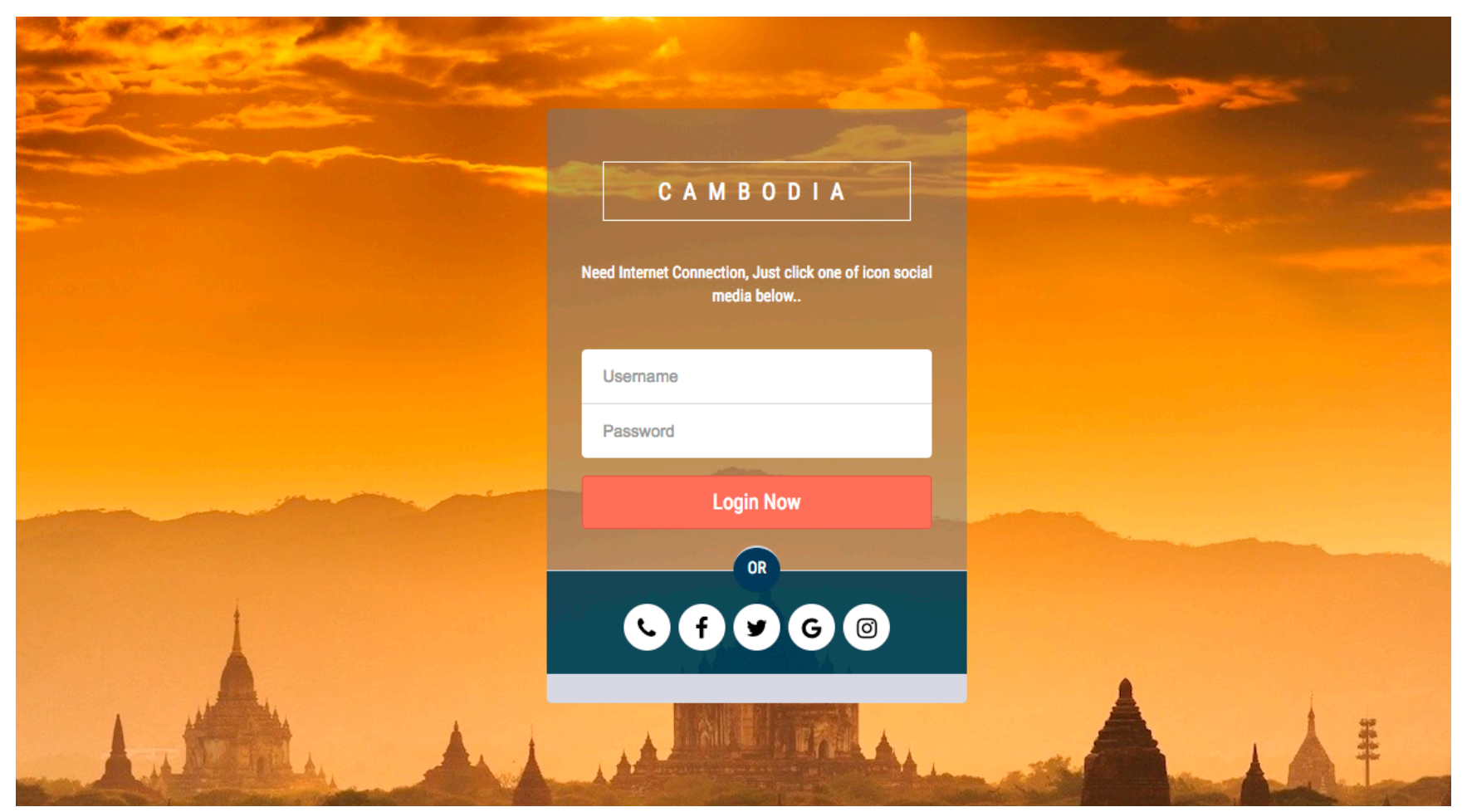

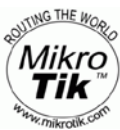

Indonetworkers.com

#### System Requiredment

- Mikrotik RouterOS v6.x.x.
- Mikrotik Router can be accessed from outside the network (with ip public or dynamic DNS or port forward from tunnel service)
- Web Server minimum PHP v5.4.x or more.
- PHP mbstring extension already installed.
- Web Server Support mail sending

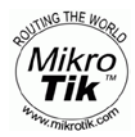

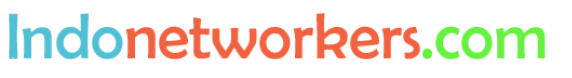

- Uploading via FTP to Web Server
- Import Database
- Open file config.php in folder inc and change

```
$my_user = 'your_user_databse'; // DB USER
$my_password = 'your_password_database'; // DB PASSWORD
$my_db = 'your_datanase_name'; // DB NAME
```

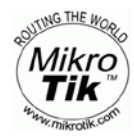

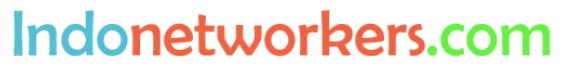

- Open application in your browser,
- Open setting menu, enter Dns Name Hotspot Mikrotik is url login hotspot mikrotik or gateway hotspot mikrotik, (open mikrotik via winbox go to

menu ip > hotspot > server profile

| Hotspot Serv | ver Pr  | ofile <hsp< th=""><th>rof1&gt;</th><th></th></hsp<> | rof1>        |        |
|--------------|---------|-----------------------------------------------------|--------------|--------|
| General L    | ogin    | RADIUS                                              |              | ОК     |
|              |         | Name:                                               | hsprof1      | Cancel |
| Hot          | spot a  | Address:                                            | 10.5.50.1    | Apply  |
|              | DN      | IS Name:                                            | hotspot.wifi | Сору   |
| н            | TML D   | irectory:                                           | hotspot 🗧    | Remove |
| HTML Direc   | tory C  | )verride:                                           | <b></b>      |        |
| Rat          | e Limil | t (rx/tx):                                          | ▼            |        |
|              | нтт     | P Proxy:                                            | ▼            |        |
| HT           | TP Pro  | xy Port:                                            | 0            |        |
|              | SMTR    | Server:                                             | ▼            |        |
|              |         |                                                     |              |        |
|              |         |                                                     |              |        |
|              |         |                                                     |              |        |
| default      |         |                                                     |              |        |

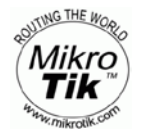

Indonetworkers.com

• Login Admin area

| SIGN IN NOW |  |
|-------------|--|
| teddy       |  |
| SIGN IN     |  |
|             |  |
|             |  |
|             |  |

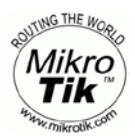

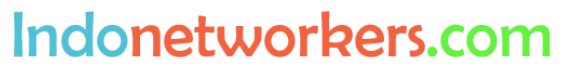

• Dashboard

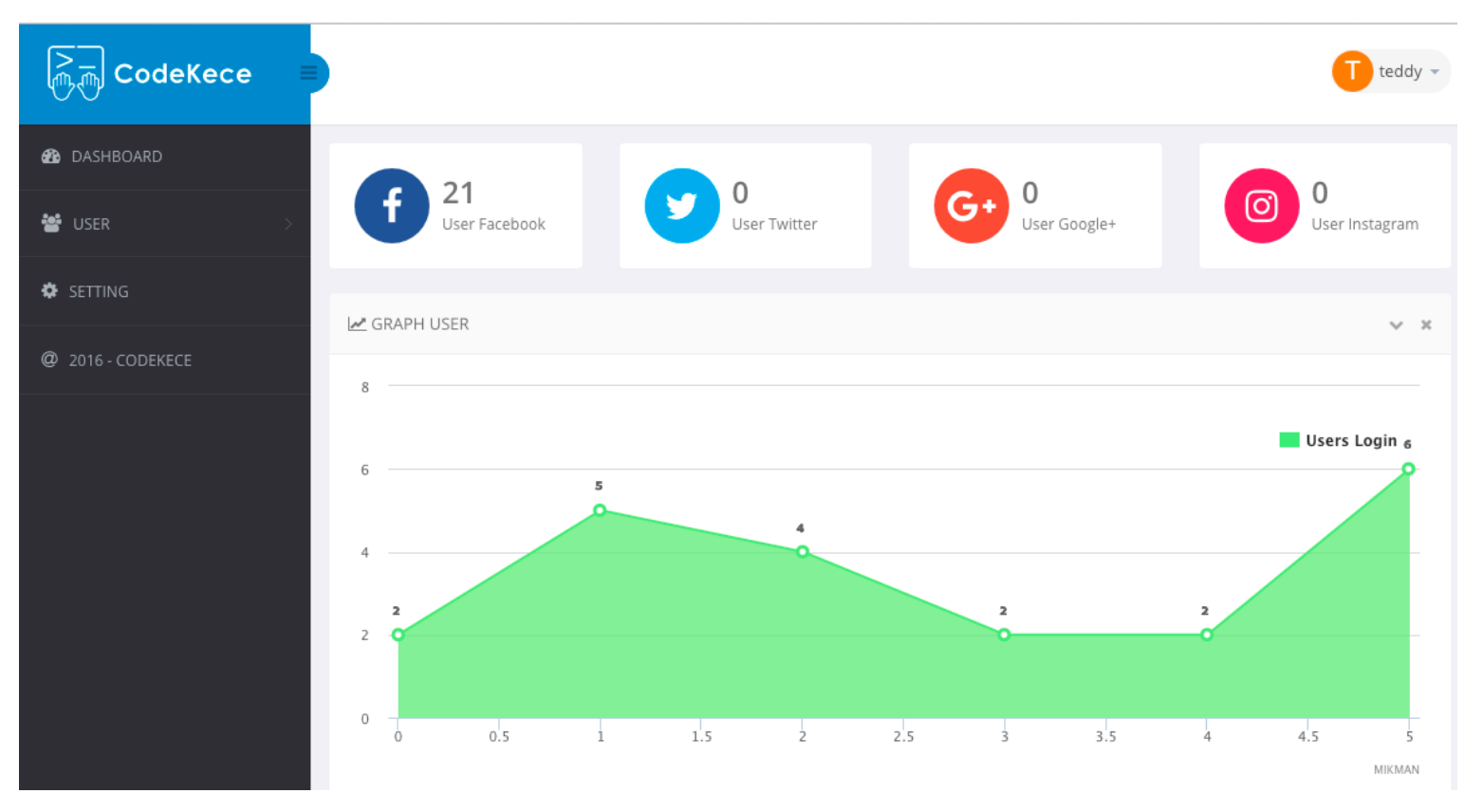

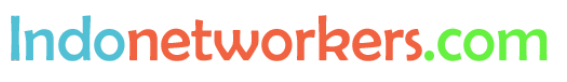

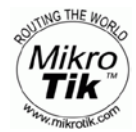

• Sosial Setting

| CodeKece =        |                                                                                                    |                                                                     |     | T teddy - |
|-------------------|----------------------------------------------------------------------------------------------------|---------------------------------------------------------------------|-----|-----------|
| 🍪 DASHBOARD       | Well done! You successfully change                                                                                                    | Social Setting.                                                     |     | ×         |
| 🐮 USER >          | ASHBOARD   SER   TITNG   D16 - CODEKECE     IP ADDRESS:   IP ADDRESS:   router.michaelganteng.com   87.   USERNAME:   siganteng   PASSWORD:   omteddyapakabar## |                                                                     |     |           |
| SETTING           | SETTING                                                                                                    |                                                                     |     | ~ ×       |
| @ 2016 - CODEKECE | TITLE :                                                                                                    | CAMBODIA                                                            |     |           |
|                   | DESCRIPTION :                                                                                                    | Need Internet Connection, Just click one of icon social media below |     |           |
|                   |                                                                                                    |                                                                     |     |           |
|                   |                                                                                                    |                                                                     |     |           |
|                   |                                                                                                    |                                                                     |     |           |
|                   | IP ADDRESS :                                                                                                    | router.michaelganteng.com                                           | 87: |           |
|                   | USERNAME :                                                                                                    | siganteng                                                           |     |           |
|                   | PASSWORD :                                                                                                    | omteddyapakabar##                                                   |     |           |

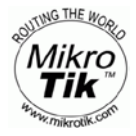

Indonetworkers.com

#### • Sosial Setting

| CodeKece          |                           |                   | T ted                                            |
|-------------------|---------------------------|-------------------|--------------------------------------------------|
| 🚳 DASHBOARD       | DNS NAME :                | hotspot.wifi      |                                                  |
| 🐮 USER 🔰          | USER PROFILE :            | social_login      |                                                  |
| SETTING           | URL LOGIN SOCIAL :        | http://login.indo | lonetworkers.com                                 |
| @ 2016 - CODEKECE | FACEBOOK APP ID :         | 105               |                                                  |
|                   | FACEBOOK APP SECRET KEY : | 8ec               | 9571bcf4                                         |
|                   | FACEBOOK PAGE URL :       |                   |                                                  |
|                   | TWITTER CONSUMER KEY :    | BGG               |                                                  |
|                   | TWITTER CONSUMER SECRET : | cDA               | yJYFAKFxhLEfPaxCmVzYKuK1YchoX                    |
|                   | GOOGLE CLIENT ID :        | 515               | eo6skrp5qbqsvgq7md213.apps.googleusercontent.com |
|                   | GOOGLE CLIENT SECRET :    | MB                | ,                                                |
| ro                | COOCIE HONE UNE           | 1                 | Indonetwo                                        |

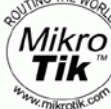

#### Sosial Setting •

| 🆚 DASHBOARD       |                            |        |                                            |
|-------------------|----------------------------|--------|--------------------------------------------|
| 📽 USER >          | TWITTER CONSUMER KEY :     | BGoi   |                                            |
| 🔅 SETTING         | TWITTER CONSUMER SECRET :  | cDAf   | -xhLEfPaxCmVzYKuK1YchoX                    |
| @ 2016 - CODEKECE | GOOGLE CLIENT ID :         | 5152   | o5qbqsvgq7md213.apps.googleusercontent.com |
|                   | GOOGLE CLIENT SECRET :     | MBf    |                                            |
|                   | GOOGLE HOME URL :          | http:  |                                            |
|                   | INSTAGRAM APP ID :         | 6db5   | 969                                        |
|                   | INSTAGRAM APP SECRET KEY : | 3691   | la06                                       |
|                   |                            | UPDATE |                                            |
|                   |                            |        |                                            |

#### Sosial Setting •

| 🆚 DASHBOARD       |                            |        |                                            |
|-------------------|----------------------------|--------|--------------------------------------------|
| 📽 USER >          | TWITTER CONSUMER KEY :     | BGoi   |                                            |
| 🔅 SETTING         | TWITTER CONSUMER SECRET :  | cDAf   | -xhLEfPaxCmVzYKuK1YchoX                    |
| @ 2016 - CODEKECE | GOOGLE CLIENT ID :         | 5152   | o5qbqsvgq7md213.apps.googleusercontent.com |
|                   | GOOGLE CLIENT SECRET :     | MBf    |                                            |
|                   | GOOGLE HOME URL :          | http:  |                                            |
|                   | INSTAGRAM APP ID :         | 6db5   | 969                                        |
|                   | INSTAGRAM APP SECRET KEY : | 3691   | la06                                       |
|                   |                            | UPDATE |                                            |
|                   |                            |        |                                            |

- Sosial Setting
- IP ADDRESS → ip public or ip address or ddns name your mikrotik.
- PORT → port API your mikrotik.
- USERNAME → enter username login your mikrotik.
- PASSWORD → enter password login your mikrotik.
- HOTSPOT PROFILE → user profile settings such as speed limit, uptime etc.
   DNS NAME → url login hotspot mikrotik or gateway hotspot mikrotik
- LOGIN PAGE URL → is url login
- Setting login with facebook → Enter FACEBOOK APP ID and FACEBOOK APP SECRET KEY
- Setting login with twitter → Enter TWITTER CONSUMER KEY and WITTER CONSUMER SECRET
- Setting login with google → EnterGOOGLE CLIENT ID, GOOGLE CLIENT SECRET and GOOGLE HOME URL

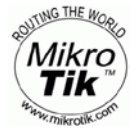

In Mikrotik RouterOS To Setting login social facebook, twitter, and google first of all add walled garden each social media to mikrotik by running the following command in the terminal through winbox.

/ip hotspot walled-garden add dst-host=\*facebook.com add dst-host=\*facebook.net add dst-host=\*akamaihd.net add dst-host=\*fbcdn.net add dst-host=\*google.com add dst-host=\*googleapis.com add dst-host=\*gstatic.com add dst-host=\*googleusercontent.com add dst-host=\*google.co.id add dst-host=\*googleapis.co.id add dst-host=\*gstatic.co.id add dst-host=\*googleusercontent.co.id add dst-host=\*twitter.com add dst-host=\*twimg.com add dst-host=\*abs\_twitter.com add dst-host=your\_domain\_

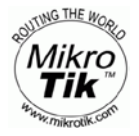

#### Indonetworkers.com

In Mikrotik RouterOS Go to IP Hotspot server profile → login → check list HTTP CHAP and HTTP PAP

| Hotspot Server Profile « | :hsprof1>                                                                                    |                 |
|--------------------------|----------------------------------------------------------------------------------------------|-----------------|
| General Login RAD        | IUS                                                                                          | ОК              |
| Login By:                | MAC     □ Cookie       ✓ HTTP CHAP     ✓ HTTPS       ✓ HTTP PAP     □ Trial       MAC Cookie | Cancel<br>Apply |
| MAC Auth. Mode:          | MAC as username                                                                              | Сору            |
| MAC Auth. Password:      |                                                                                              | Remove          |
| HTTP Cookie Lifetime:    | 3d 00:00:00                                                                                  |                 |
| SSL Certificate:         | Hotspot Ŧ                                                                                    |                 |
|                          | Split User Domain                                                                            |                 |
| Trial Uptime Limit:      | 00:30:00                                                                                     |                 |
| Trial Uptime Reset:      | 1d 00:00:00                                                                                  |                 |
| Trial User Profile:      | default                                                                                      |                 |
|                          |                                                                                              |                 |
| default                  |                                                                                              |                 |

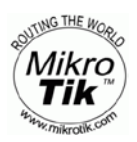

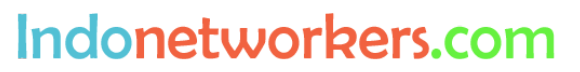

#### In Mikrotik RouterOS

| Hotspot |               |         |       |              |               |                    |                       |      |
|---------|---------------|---------|-------|--------------|---------------|--------------------|-----------------------|------|
| Users   | User Profiles | Active  | Hosts | IP Bindings  | Service Ports | Walled Garden      | Walled Garden IP List |      |
| + -     | - 7           |         |       |              |               |                    |                       | Find |
| Name    | Δ             | Session | Time  | Idle Timeout | Shared U      | Rate Limit (rx/tx) | )                     | -    |
| 🛛 🚷 de  | fault         |         |       | non          | ie 1          |                    |                       |      |
| 🛛 🚷 so  | cial_login    |         |       | non          | ie 100        | 512k/1M            |                       |      |
| 🛛 🚷 ta  | mu            |         |       | non          | ie 10         | 256k/256k          |                       |      |
| 3 items |               |         |       |              |               |                    |                       |      |
| 3 items |               |         |       |              |               |                    |                       |      |

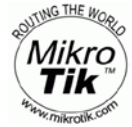

Indonetworkers.com

#### In Mikrotik RouterOS

Open file login.htm in hotspot folder edit url with your domain.

Open winbox, go to menu files, drag and drop/file folder hotspot to winbox.

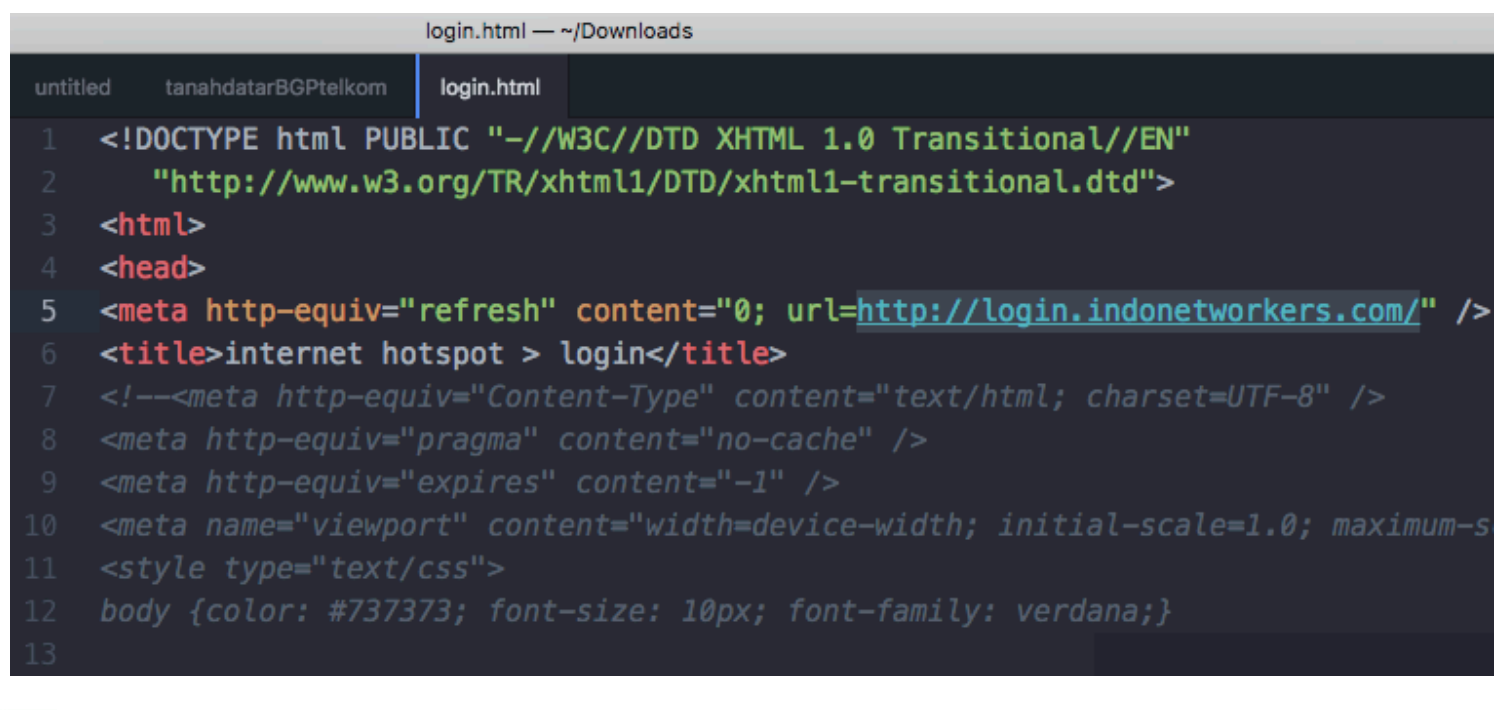

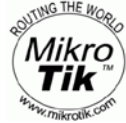

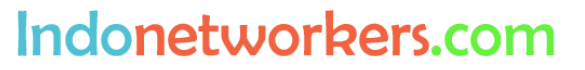

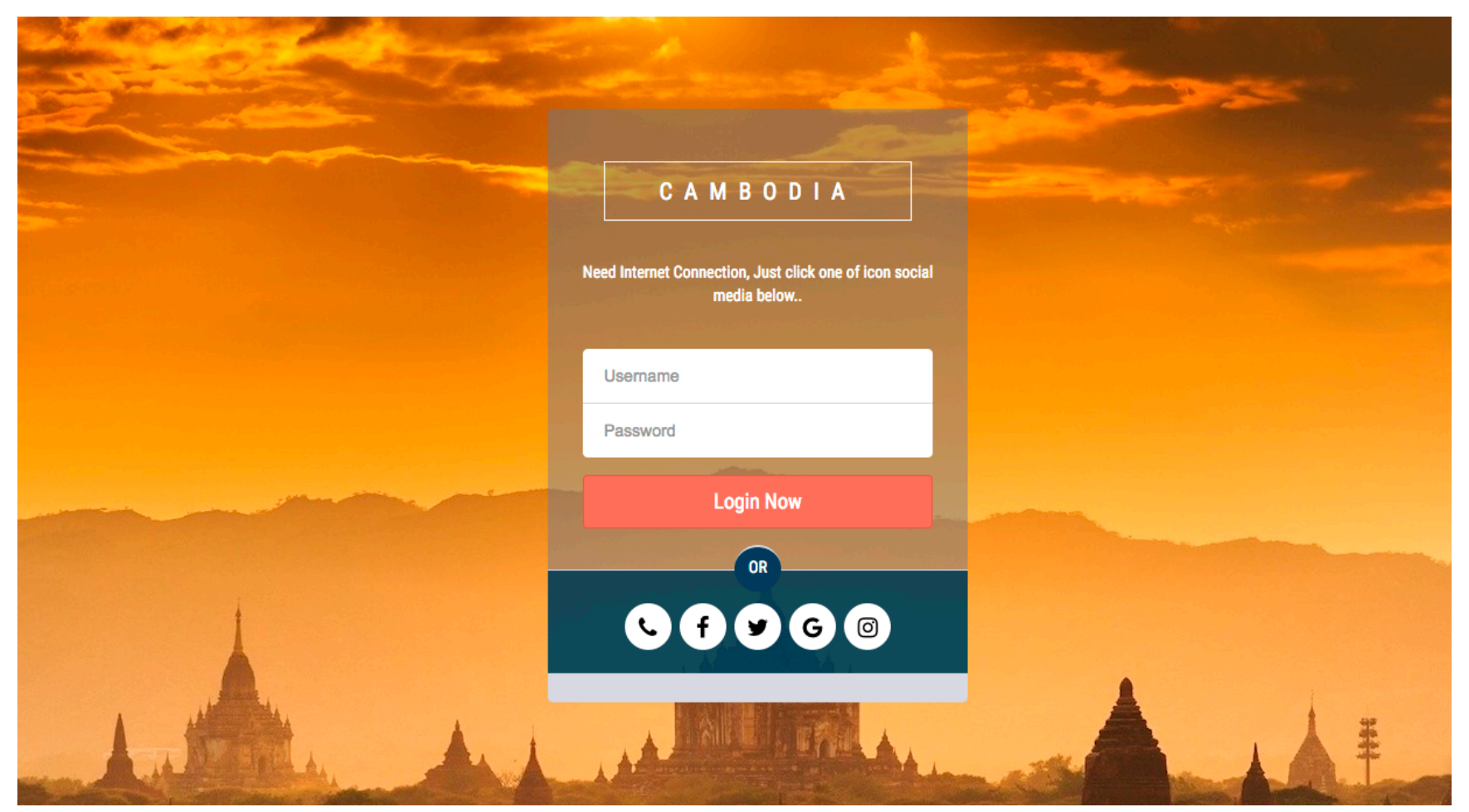

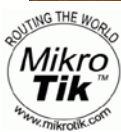

Indonetworkers.com

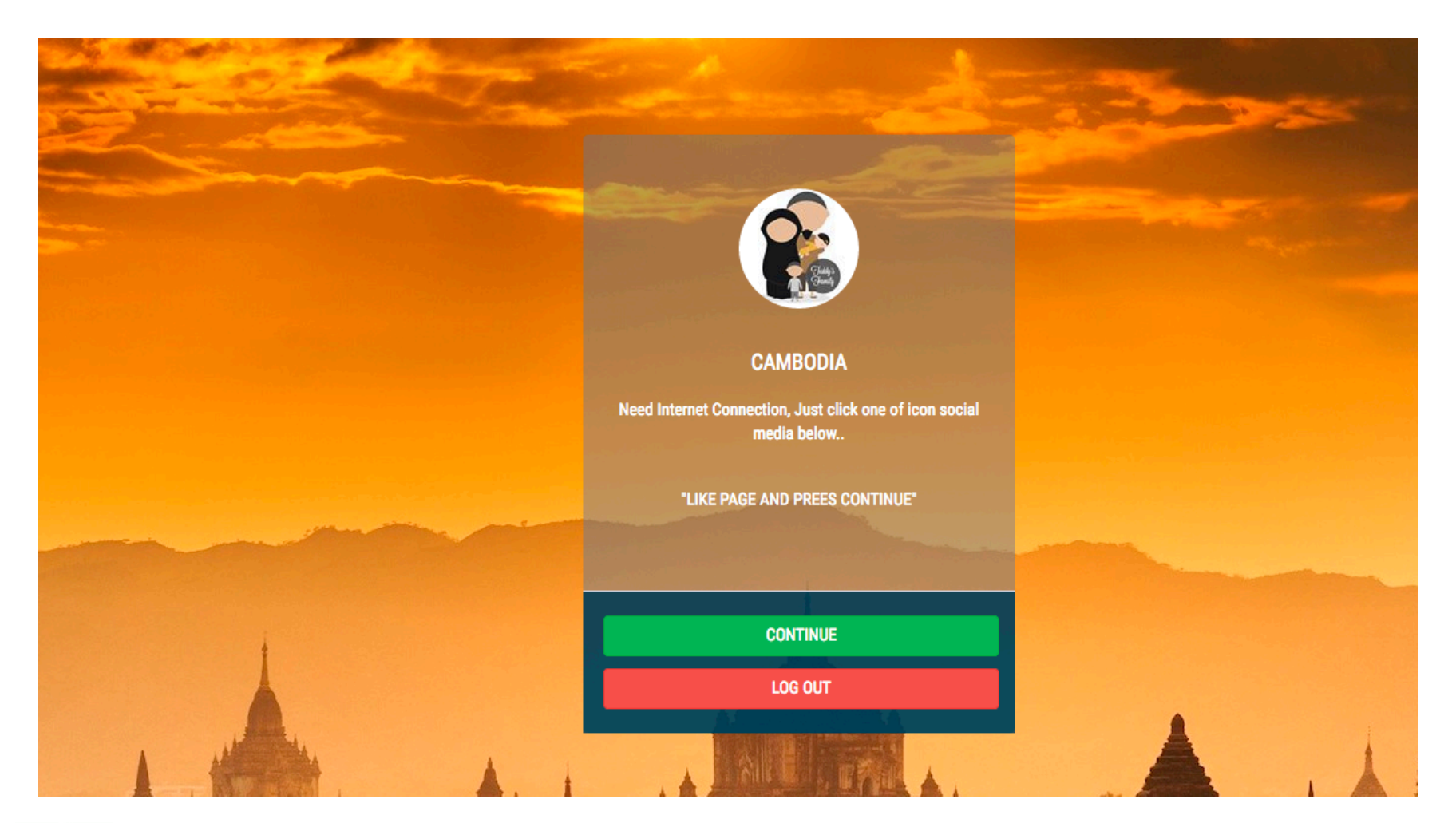

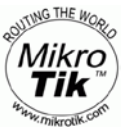

Indonetworkers.com

#### • Sosial Media User

| ित्त् CodeKece =  |                  |                  |                                       |   |          |            |                     | Ū | teddy 👻 |
|-------------------|------------------|------------------|---------------------------------------|---|----------|------------|---------------------|---|---------|
| 🍪 DASHBOARD       | SOSIAL USEF      | ξ                |                                       |   |          |            |                     |   | ~ ×     |
| 📽 USER >          |                  | records per per  |                                       |   |          |            |                     |   |         |
| 🔅 SETTING         |                  | records per pagi | E                                     |   | Search   |            |                     |   |         |
| @ 2016 - CODEKECE | ÷                | User             |                                       | ÷ | Gender 🍦 | Last Login | Date Create         | • | *       |
|                   |                  | <b>Υι</b><br>yι  | <b>47 Th</b><br>iyahoo.com            |   | f 🔹      | 2 days ago | 2017-04-21 08:04:59 |   | Û       |
|                   |                  | <b>Di</b><br>di  | <b>47 Th</b><br>bo.co.id              |   | f 🕴      | 3 days ago | 2017-04-19 17:48:06 |   | Û       |
|                   | a de la compañía | <b>Jo</b><br>jo  | <b>Th</b><br>il.com                   |   | f 🕴      | 3 days ago | 2017-04-19 08:32:41 |   | Û       |
|                   |                  | <b>Dı</b><br>dr  | <b>r Carpet Carpet / 47 Th</b><br>com |   | f 🕴      | 2 days ago | 2017-04-18 14:16:27 |   | Û       |
|                   |                  | <b>K</b> a<br>ka | <b>uku / 47 Th</b><br>(etmail.com     |   | f 🕴      | 4 days ago | 2017-04-18 12:16:57 |   |         |
|                   |                  | U                | u / 47 Th                             |   | f 🕴      | 5 days ago | 2017-04-18 07:49:14 |   | Û       |

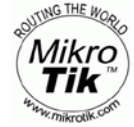

Indonetworkers.com

#### In Mikrotik RouterOS

| Hotspot              |                      |               |            |                   |                  |              |        |       |   |
|----------------------|----------------------|---------------|------------|-------------------|------------------|--------------|--------|-------|---|
| Server Profiles      | Users User Pr        | rofiles Activ | ve Hosts   | IP Bindings       | Service Ports    | Walled Garde | en     |       |   |
| + - 🖉                | × 🖻                  | 🕜 🛛 OO Re     | set Counte | rs <b>oo Re</b> s | set All Counters |              |        | Find  |   |
| Server               | ∧ Name               |               | Address    | MA                | C Address        | Profile      | Uptime | A     | • |
| ;;; counters an      | d limits for trial u | sers          |            |                   |                  |              |        |       | + |
| • 🔞                  |                      |               |            |                   |                  |              | 00:    | 00:00 |   |
| 😗 all                | admin                |               |            |                   |                  | default      | 00:    | 00:00 |   |
| ;;; Unchu Uncł       | hu                   |               |            |                   |                  |              |        |       | _ |
| 😗 all                | f-delima             | a26@          |            |                   |                  | social_login | 00:    | 00:00 |   |
| ;;; Ilfiyendri Ilfiy | endri                |               |            |                   |                  |              |        |       |   |
| 😗 all                | f-ilfi011            | <u></u> ∂yaho |            |                   |                  | social_login | 00:    | 00:00 |   |
| ;;; Rahmat Har       | nelzon               |               |            |                   |                  |              |        |       |   |
| 😗 all                | f-rahma              | on@ro         |            |                   |                  | social_login | 00:    | 00:00 |   |
| ;;; Reska Zhi        |                      |               |            |                   |                  |              |        |       |   |
| 🚱 all                | f-quriar             | mail.c        |            |                   |                  | social_login | 00:    | 00:00 |   |
| ;;; Dewi Bakhti      | iar                  |               |            |                   |                  |              |        |       |   |
| 🕜 all                | f-deewi              | @gmai         |            |                   |                  | social_login | 00:    | 00:00 |   |
| ;;; Reza M Joo       | n                    |               |            |                   |                  |              |        |       |   |
| 🕜 all                | f-rezam,             | @gmai         |            |                   |                  | social_login | 00:    | 03:20 |   |
| 2 items              |                      |               |            |                   |                  |              |        |       |   |

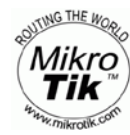

Indonetworkers.com

#### In Mikrotik RouterOS

| lotspot        |        |       |               |     |            |     |            |       |                 |             |     |
|----------------|--------|-------|---------------|-----|------------|-----|------------|-------|-----------------|-------------|-----|
| User Profiles  | Active | Hosts | IP Bindings   | Ser | vice Ports | Wal | led Garden | Walle | ed Garden IP Li | ist Cookies |     |
| - 7            |        |       |               |     |            |     |            |       |                 | Find        | d   |
| Server         | ∆ Us   | -     |               |     | Domain     | ŀ   | ddress     |       | Uptime          | Idle Time   | Sea |
| Rhotspot       | 1 f-he | 5     | .bungarindu@  | g   |            | 1   | 0.5.50.26  |       | 04:58:06        | 00:00:01    |     |
| ;;; Reska Z    | ni     |       |               |     |            |     |            |       |                 |             |     |
| 😗 hotspot      | 1 f-qu | . 1   | i@gmail.com   |     |            | 1   | 0.5.50.28  |       | 02:42:58        | 00:00:01    |     |
| ;;; Meidy Me   | eidy   |       |               |     |            |     |            |       |                 |             |     |
| 🕜 hotspot      | 1 F-M  | э     | idy           |     |            | 1   | 0.5.50.36  |       | 04:48:54        | 00:00:01    |     |
| ;;; Indra Ista | no     |       |               |     |            |     |            |       |                 |             |     |
| 💮 hotspot      | 1 f-In | I     | no            |     |            | 1   | 0.5.50.52  |       | 04:54:09        | 00:00:02    |     |
| ::: Dewi Bał   | chtiar |       |               |     |            |     |            |       |                 |             | _   |
| 💮 hotspot      | 1 f-de | a     | ach@gmail.com | m   |            | 1   | 0.5.50.65  |       | 01:59:04        | 00:00:01    |     |
|                |        |       |               |     |            |     |            |       |                 |             |     |
|                |        |       |               |     |            |     |            |       |                 |             | •   |

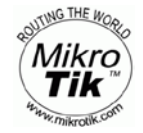

Indonetworkers.com

# **Any Question?**

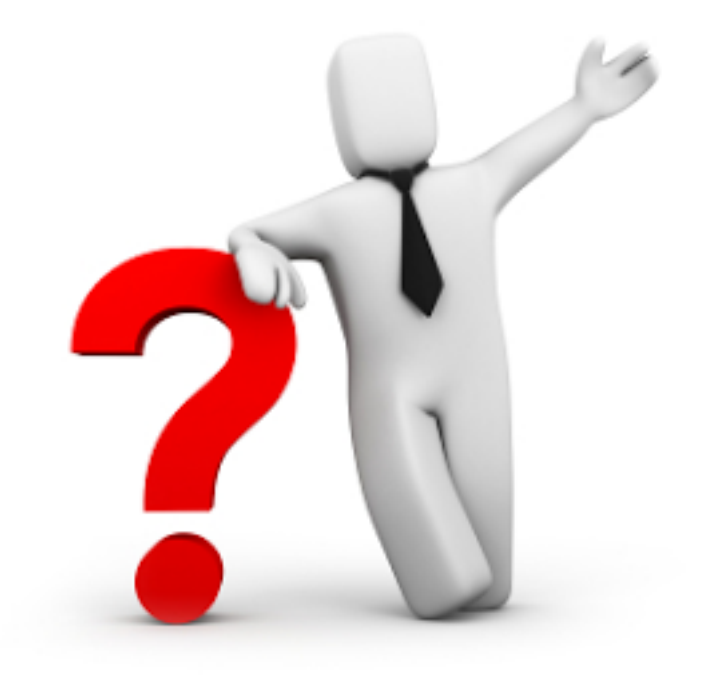

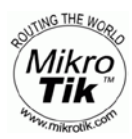

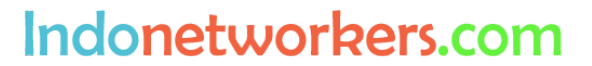

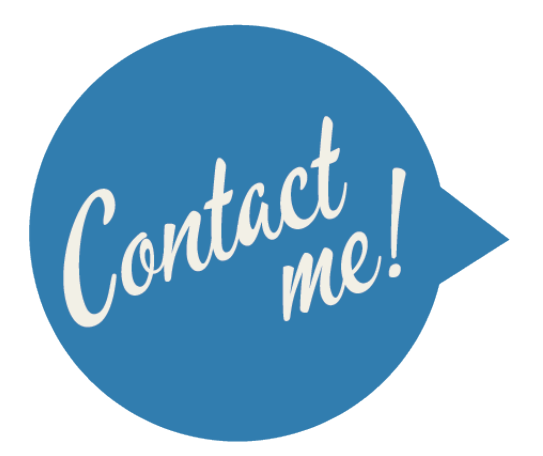

## email : teddy.yuliswar@gmail.com Whatsapp : +62853 1477 1774

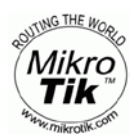

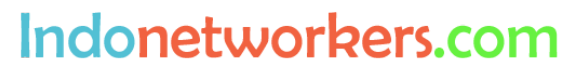

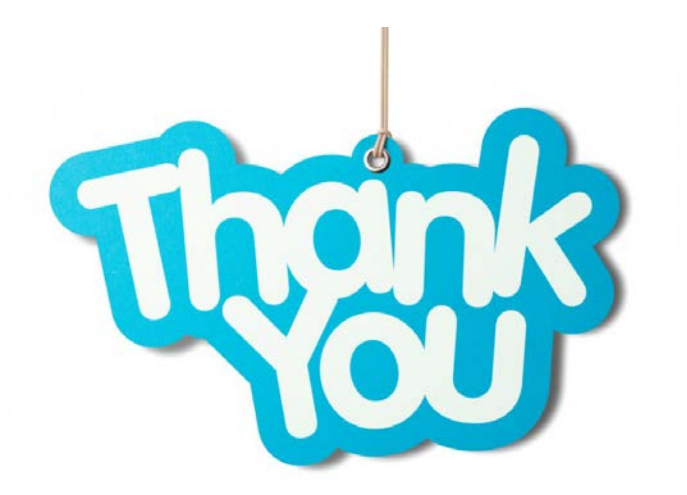

**Special Thanks to Shohibul Amin!** 

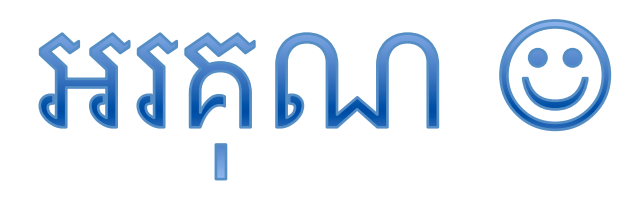

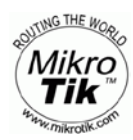

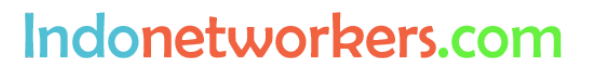